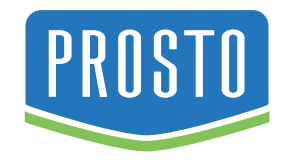

# **PGO500**

# Prosto GPS uređaj

Uputstvo za upotrebu

Navedene informacije u ovom uputstvu su podložne promenama bez prethodne najave. Za sve štamparske greške ne odgovaramo i unapred se izvinjavamo. Mere predostrožnosti i napomene: U slučaju gubitka podataka na memorijskoj kartici koju ste koristili za rad ovog uređaja proizvođač ne snosi bilo kakvu odgovornost. Za manji rizik gubitka podataka na memorijskoj kartici, redovno vršite rezervno kopiranje (backup) podataka sa memorijske kartice na vaš računar. Ovo uputstvo je detaljno pregledano, ali ukoliko primetite neke greške, molimo vas obratite se ovlašćenom servisu. Važno je da gledate displej samo kada je to sigurno. Ako ste vozač vozila, preporučujemo vam rukovanje sa uređajem pre nego što počnete svoje putovanje. Planirajte rutu pre polaska i zaustavite se ako je potrebno da promenite nešto u ruti. Ukoliko se put ili bilo koje druge informacije date od strane GPS uređaja razlikuju od informacija datih saobraćajnim znakovima ( maksimalna dozvoljena brzina, itd. ) u trenutnom mestu, poštujte iskazane saobraćajne znakove i pratite geometriju puta. Ovo uputstvo pročitajte detaljno i posle ga sačuvajte. Proizvođač ne snosi nikakvu odgovornost za pogrešno / neprecizno navođenje. Držite uređaj dalje od vlage i prašine. Ne ostavljajte uređaj izložen na suncu na duge vremenske periode ili bilo kakvim vrućim mestima kao što je zatvoren automobil u vrelom vremenu, isto tako ne ostavljajte uređaj na hladnim mestima. Koristite uređaj u umerenim klimama. Ne bacajte i ne udarajte uređaj. Ne tresite uređaj jer može dovesti do kvara LCD ekrana. Izbegavajte korišćenje uređaja u blizini jakih magnetnih polja. Držite uređaj podalje od vode i drugih tečnosti. U sluačaju da voda ili druga tečnost dospe u uređaj, odmah ga isključite i obrišite. Nemojte koristiti alkohol, razređivač ili medicinski benzin za čišćenje uređaja, čistite ga sa suvom i čistom tkaninom. Nemojte isključivati uređaj prilikom preuzimanja fajlova, instaliranja ili formatiranja jer će dovesti do softverskih kvarova uređaja. Ne stavljajte izvore otvorenog plamena na uređaj kao što su sveće. Ne držite uređaj u tesnim prostorima kao što su knjige ili slično. Ventilacioni otvori ne bi smeli da budu prekriveni predmetima kao što su novine, stolnjaci, zavese i slično. Ne pokušavajte da rastavljate, popravljate ili modifikujete uređaj, ovim poništavate garanciju. Ako uređaj neće biti korišćen duže vreme, punite bateriju barem jednom mesečno da biste održavali radni vek baterije. Punite bateriju: kada ikona pokazuje da je baterija prazna, kada se uređaj automatski ugasi nakon restarta i kada je uređaj otključan i baterija mu je puna, a ne reaguje na stiskanje tastera. Ne koristite uređaj na zabranjenim mestima kao što su avion. Da biste smanjili rizik od strujnog udara ne izlagajte uređaj na kiši ili vlažnim mestima. Uređaj ne sme biti izložen kapljanju i prskanju. Nikada ne stavljajte objekte pune tečnosti, kao što su vaze, na uređaj. Ukoliko se adapter za napajanje iskopča iz uređaja, uređaj ce nastaviti da radi sve dok je baterija puna. Molimo da redovno pravite backup memorije, proizvođač nije odgovoran za gubitak memorije usled formatiranja diska nakon popravke uređaja. Ne osvežavajte firmware bez uputa proizvođača. Proizvođač nije odgovoran za kvar usled privatnog osvežavanja firmware-a.

## 1. Uvod

Ovaj uređaj pored GPS navigacije može da se koristi i za reprodukciju videa i audio fajlova, pregled fotografija i čitanje Ebook knjiga. Intuitivan interfejs omogućava lako korišćenje uređaja. Uređaj možete da spojite sa kompjuterom preko USB kabla i kopirate video i audio fajlove, kao i fotografije na memorijsku karticu koja se nalazi u GPS uređaju i posle možete da ih gledate i slušate.

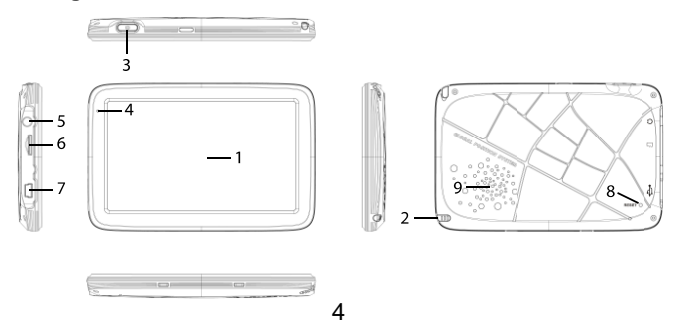

## 2. Izgled i tasteri

- 1. 5 inčni LCD ekran
- 2. Touch olovka
- 3. On / Off taster
- 4. LED indikator
- 5. Izlaz za slušalice (3.5mm)
- 6. Ulaz za mikro SD karticu
- 7. Mini USB
- 8. Reset taster
- 9. Zvučnik

## 3. Napajanje / Punjenje navigacije

Kada navigaciju koristite prvi put ili je niste duže vreme koristili, treba da napunite

bateriju do maksimuma. Navigacija može da se napaja na dva načina. Preko baterije ili preko punjača iz auto upaljača. Ikona u gornjem desnom uglu ekrana [ III ikona u Baterija meniju [ prikazuje preostalu snagu baterije. Kada je na navigaciju priključen punjač iz auto upaljača, ona se napaja direktno iz punjača. Baterija koja se nalazi u uređaju je litijum polimer baterija i nije zamenljiva. Baterija može da napaja uređaj do 3 sata, međutim i to zavisi od toga za šta se koristi uređaj (navigaciju, gledanje video klipova, itd.). Bateriju je zabranjeno rastavljati, bušiti, lupati, bacati u vatru ili vodu. Usled nepravilnog korišćenja baterije, postoji opasnost od eksplozije i od curenja štetnih i opasnih hemikalija. Da biste napajali uređaj iz punjača auto upaljača priključite punjač u utičnicu auto upaljača i zatim priključite USB kabel iz punjača na uređaj Napomena: prilikom postavljanja u utičnicu punjača iz auto upaljača vodite računa da je vaš automobil upaljen. Ovim izbegavate moguće oštećenje vašeg uređaja. Uređaj se sada napaja i puni u isto vreme. Prilikom punjenja baterije LED indikator će da svetli crvene boje, a kada se baterija napuni LED indikator će da svetli zelene boje.

### 4. Uključivanje / isključivanje

Dugim pritiskom na taster On/Off [ 1 ] na gornjem delu uređaja možete da uključite i isključite uređaj. Prilikom isključivanja uređaja, iskočiće vam prozorčić

za odabir između isključivanja uređaja i uključivanja režima "Spavaj". Režim "Spavaj" služi za uštedu energije. Uređaj u ovom režimu se nalazi u stanju pripravnosti, i kada pritisnete taster On/Off[ . ], uređaj će nastaviti da radi u aplikaciji u kojoj je bio pre aktiviranja ovog režima. Kraktim pritiskom na taster On/Off [ . ] možete da izađete iz trenutne aplikacije i vratite se na glavni meni. Ukoliko uređaj prestane da radi i ne reaguje na dodir, isključite uređaj tasterom On/Off i ponovo ga uključite.

## 5. Postavljanje držača

Prilikom postavljanja obratite pažnju da su prilepak i uređaj čvrsto postavljeni. Displej navigacije odbija svetlo, zato treba da postavite uređaj tako da vam ne smeta odbijeno svetlo. Uređaj i delove ne postavljaljte u blizinu vazdušnih jastuka. Povremeno proveravajte stabilnost prislanjanja prilepka na staklo. Nakon postavljanja proverite sve bezbednosne uređaje u vozilu. Prilepak postavite tako da ne smeta u vožnji.

#### 6. Postavljanje memorijske kartica

Sa ovim uređajem možete koristiti micro SD memorijske kartice do 32 Gb. Na memorijsku karticu se postavlja softver za mape kao i same mape, i medijski fajlovi. Prilikom postavljanja micro SD kartice obratite pažnju da ne dodirujete

kontakte na kartici. Pažljivo postavite karticu u ležište na uređaju. Karticu gurnite do kraja.

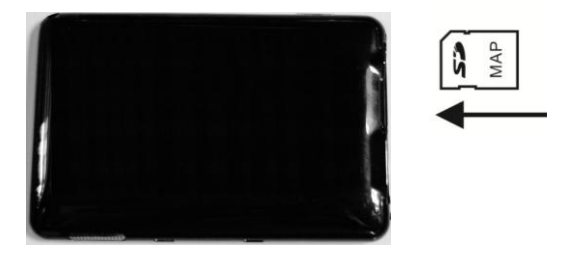

Napomene: karticu nikada ne smete da vadite ili postavljate dok je uređaj uključen. U suprotnom može da dođe do oštećenja kartice i podataka koji se nalaze na njoj. Nemojte karticu prisilno gurati u ležište da je ne bi polomili ili oštetili.

# 7. Povezivanje sa računarom

Uređaj možete da povežete sa računarom preko USB kabla. Kada priključite uređaj na računar iskočiće prozorčić na ekranu uređaja i treba da odaberete opciju Memorija. Sada možete da prebacite medijske fajlove kao i mape na micro SD karticu. Napomena: pre nego što kopirate nove mape na memorijsku karticu trebalo bi da napravite rezervnu kopiju postojećih mapa kao i podataka koji se nalaze na memorijskoj kartici, i tu kopiju da sačuvate na računaru. Ovim izbegavate gubljenje podataka usled raznih mogućih kvarova. Moguće je takođe da se desi da uređaj ne prepozna nove mape koje ste stavili na memorijsku karticu, i u tom slučaju možete da vratite stare mape na memorijsku karticu.

# 8. Glavni meni

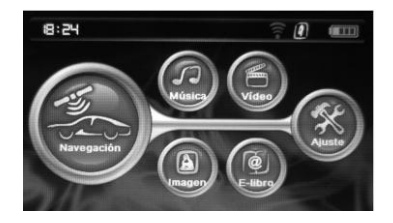

# Opis:

| Navigacija | Pokreće navigacioni softver                                                                                                  |
|------------|----------------------------------------------------------------------------------------------------|
| Medija     | Video plejer: Ova aplikacija vam omogućava gledanje video<br>fajlova u sledećim formatima wmv/mpeg/mpg/mp4/3gp/asf i<br>avi; |
|            | Muzički plejer: Ova aplikacija vam omogućava slušanje audio<br>fajlova u sledećim formatima: WMA9, MP3 i WAV.                |
|            |                                                                                                    |

| Fotografije | Pregled fotografija u sledećim formatima: JPG, JPEG, BMP,                                      |
|-------------|------------------------------------------------------------------------------------------------|
|             | PNG format files;                                                                              |
| E-Book      | Aplikacija za čitanje elektronskih knjiga u TXT formatu.                                       |
| Podešavanja | Ovde možete da vršite podešavanja za jačinu zvuka, datum i<br>vreme, jezička podešavanja, itd. |

### 9. Održavanje

Pravilno održavanje i korišćenje uređaja obezbeđuje redovan rad i smanjuje mogućnost kvarova. Ekran ne smete da pritiskate previše jako. Koristite touch olovku što češće moguće za korišćenje navigacije. Ekran čistite mekanom krpom na koju možete poprskati malo sredstva za čišćenje stakla. Pre čišćenja uređaja obavezno ga isključite. Bilo kakave oštećenja izazvana od strane korisnika ne podležu pod garanciju. Izbegavajte izlaganje uređaja na veoma visokim kao i na veoma niskim temperaturama, vlažnim mestima, prašnjavim mestima, itd. Uređaj ne potapajte u bilo kakve tečnosti. Ne ostavljajte uređaj blizu magneta (npr. zvučnici) ili blizu kablova visokog napona. Izbegavajte izlaganje uređaja direktno na sunčevoj svetlosti na duge vremenske periode.

## 10. Muzički plejer

Muzički plejer može da reprodukuje sledeće formate muzičkih fajlova: WMA, MP3 i WAV. Muzičke fajlove treba da kopirate na micro SD karticu. Napravite poseban folder za muzičke fajlove.

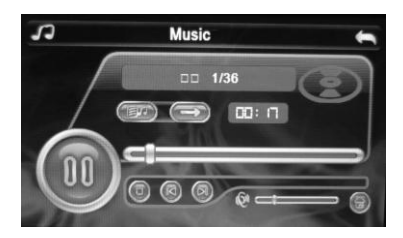

Muzički plejer

| S Zat | tvori | Zatvori muzički plejer |
|-------|-------|------------------------|
|-------|-------|------------------------|

| O               | Reprodukcija      | Započni reprodukciju                                                                                                    |
|-----------------|-------------------|----------------------------------------------------------------------------------------------------|
|                 | Pauza             | Pauziraj reprodukciju                                                                                                    |
| 0               | Stop              | Prestanak reprodukcije                                                                                                    |
|                 | Prethodni         | Ponovo reprodukuje prethodnu numeru                                                                                                   |
|                 | Sledeći           | Reprodukuje sledeću numeru                                                                                                    |
| (Ca <b>-1</b> ) | Jačina zvuka      | Pritisnite i držite pritisnutim ovaj taster sa touch<br>olovkom. Pomeranjem levo / desno smanjujete<br>/ povećavate jačinu zvuka.     |
|                 | Naredak<br>numere | Pritisnite i držite pritisnutim ovaj taster sa touch<br>olovkom. Pomeranjem levo / desno birate deo<br>numere koji želite da slušate. |
|                 | Nazad             | Prikaz fajlova u folderu                                                                                                    |
| 01:38           | Pređeno<br>vreme  | Pređeno vreme trenutno reprodukovane<br>numere                                                                                        |

| 0 | Kružna<br>reprodukcija                              | Kružna reprodukcija numera u folderu (redom)     |
|---|-----------------------------------------------------|--------------------------------------------------|
| X | Nasumična<br>reprodukcija                           | Nasumična reprodukcija numera u folderu          |
|   | 1. Hoter Gallin<br>2. close_to_y<br>3. Concerto p   | Music File List                                  |
|   | 4. Craig David<br>5. every breat<br>8. It is you.mp | I-Kay To My Heart.mp3<br>Ih you take-2.mp3<br>J3 |

# Prikaz fajlova u folderu

| 6          | Zatvori   | Zatvori folder     |
|------------|-----------|--------------------|
|            | Prethodna | Prethodna stranica |
| $\bigcirc$ | Sledeća   | Sledeća stranica   |

## 11. Pregled fotografija

U aplikaciji za pregled fotografija možete da pregledavate fotografije koje ste stavili na vašu micro SD karticu. Aplikacija može da prikazuje fotografije formata: JPG, JPEG, BMP i PNG. Fotografije možete da rotirate, gledate preko celog ekrana i gledate automatski (slideshow) sve fotografije.

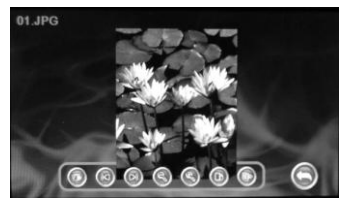

## Pregled fotografija

| Zatvori | Zatvori aplikaciju za pregled fotografija |
|---------|-------------------------------------------|
| Sakri   | Sakrije tastere                           |

| 6 | Rotiraj u levo | Rotira 90 stepeni u kontra smeru kazaljke na satu |
|---|----------------|---------------------------------------------------|
|   | Prethodna      | Prikaže prethodnu fotografiju                     |
|   | Sledeća        | Prikaže sledeću fotografiju                       |
|   | Uveličaj       | Uveliča trenutnu fotografiju                      |
|   | Smanji         | Smanji trenutnu fotografiju                       |
|   | Nazad          | Prikaže listu fajlova u folderu                   |

# Prikaz fajlova u folderu

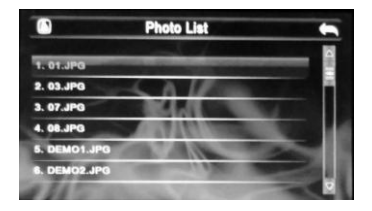

| $\bigcirc$ | Zatvori   | Zatvori folder     |
|------------|-----------|--------------------|
|            | Prethodna | Prethodna stranica |
| $\bigcirc$ | Sledeća   | Sledeća stranica   |

# 12. Čitanje E-book (elektronskih knjiga)

U E-Book aplikaciji možete da čitate tekstualne fajlove TXT formata koje se nalaze na vašoj micro SD kartici. Možete da skrolujete stranicu, preskačete sekcije i obeležavate tekst.

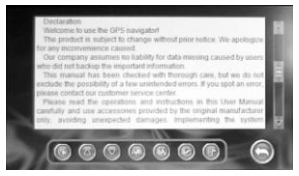

# Čitanje E-book

| Zatvori   | Zatvori aplikaciju za čitanje E-book |
|-----------|--------------------------------------|
| Prethodna | Povratak na prethodnu stranicu       |
| Sledeća   | Prikaz sledeće stranice              |
| Font      | Podešavanje fonta                    |

|                     | Воја                | Podešavanje boje              |
|---------------------|---------------------|-------------------------------|
|                     | Sačuvaj<br>bookmark | Napravi bookmark ( obelešku ) |
| ß                   | Prikaz<br>bookmarka | Prikaz bookmarka ( obeleški ) |
| En Backhart List da |                     |                               |

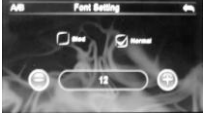

Podešavanje fonta

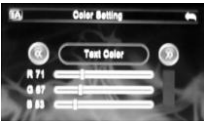

Podešavanje boje

Bookmark lista

HIT WITH A MALANIAL A WE - ADOD IE .

 Smanji
 Smanji
 Smanji font

 Povećaj
 Poveća font

| ۱ | Izaberi              | Odabir koje vrednosti želite da menjate |
|---|----------------------|-----------------------------------------|
| 0 | Preskoči<br>bookmark | Preskoči bookmark ( obelešku )          |
|   | Obriši               | Obriše bookmark ( obelešku )            |

## Prikaz fajlova u folderu

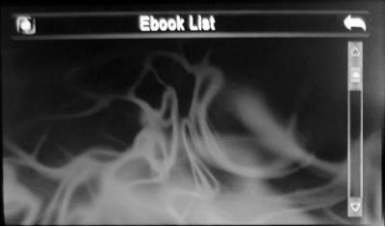

Tasteri u folderu:

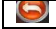

Zatvori

Zatvori prikaz trenutnog foldera

|   | Prethodna<br>stranica | Povratak na prethodnu stranicu |
|---|-----------------------|--------------------------------|
| D | Sledeća<br>stranica   | Prikaz sledeće stranice        |

#### 13. Video plejer

Video plejer može da reprodukuje sledeće formate video fajlova: WMV, MPEG, MP4 i AVI. Video fajlove treba da kopirate na micro SD karticu. Napravite poseban folder za video fajlove.

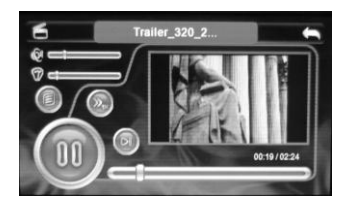

Tasteri u video plejeru:

| 6   | Zatvori                  | Zatvori video plejer                                                                                                    |  |
|-----|--------------------------|----------------------------------------------------------------------------------------------------|--|
|     | Reprodukcija             | Započni reprodukciju                                                                                                    |  |
|     | Pauza                    | Pauzira reprodukciju                                                                                                    |  |
|     | Stop                     | Prekida reprodukciju                                                                                                    |  |
|     | Premotaj<br>napred       | Ubrzaj reprodukciju, ponovnim klikom na<br>taster se nastavlja normalna brzina<br>reprodukcije                                       |  |
| Q1- | Jačina zvuka             | Pritisnite i držite pritisnutim ovaj taster sa<br>touch olovkom. Pomeranjem levo / desno<br>smanjujete / povećavate jačinu zvuka.    |  |
|     | Napredak<br>reprodukcije | Pritisnite i držite pritisnutim ovaj taster sa<br>touch olovkom. Pomeranjem levo / desno<br>birate deo videa koji želite da gledate. |  |
|     | Podešavanje<br>svetline  | Pritisnite i držite pritisnutim ovaj taster sa touch olovkom. Pomeranjem levo / desno                                                |  |

|             |          | smanjujete / povećavate svetlinu ekrana. |
|-------------|----------|------------------------------------------|
|             | Povratak | Povratak na video fajl folder            |
| 00:58 01:12 | Proteklo | Prikaz preostalog vremena ili ukupn      |
| 00.50 01.12 | vreme    |                                          |

# Video fajl folder

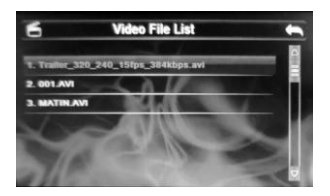

Tasteri u video fajl folderu:

| 6          | Zatvori   | Zatvori trenutni folder                  |
|------------|-----------|------------------------------------------|
|            | Prethodna | Povratak na prethodnu stranicu u folderu |
| $\bigcirc$ | Sledeća   | Sledeća stranica u folderu               |

#### 14. Podešavanja

U podešavanjima možete da podesite pozadinsko osvetljenje, jačinu zvuka, odabir jezika, datum i vreme, putanju navigacije (folder) itd.

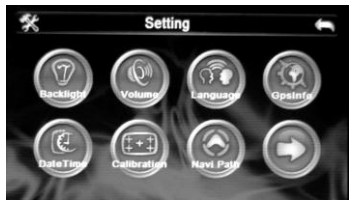

Interfejs podešavanja

24

| Pozadinsko<br>osvetljenje | Podesi jačinu osvetljenosti ekrana                                                                 |
|---------------------------|----------------------------------------------------------------------------------------------------|
| Jačina zvuka              | Za podešavanja jačine zvuka kao i uključivanje /<br>isključivanje zvuka prilikom pritiska na ekran |
| GPS Info                  | Trenutne GPS informacije                                                                           |
| Jezik                     | Izaberite jezik menija                                                                             |
| Datum i vreme             | Podešavanje vremena i datuma                                                                       |
| Kalibracija               | Kalibrisanje touch ekrana                                                                          |
| Navi Path                 | Podešavanje putanje navigacije (folder u kojem se nalaze mape)                                     |
| FM                        | Uključivanje / isključivanje FM transmitera                                                        |
| Sistem<br>informacije     | Prikaz sistem informacija (Rom verzija, App verzija, RAM, ROM, UUID)                               |

## 15. Jačina zvuka

U podešavanjima za jačinu zvuka možete da podesite zvuk dodira ekrana i jačinu zvuka.

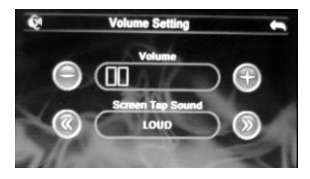

Tasteri u podešavanju jačine zvuka:

|            | Zatvori                  | Zatvori podešavanja za jačinu zvuka              |
|------------|--------------------------|--------------------------------------------------|
|            | Zvuk -                   | Pritisnite ovaj taster da smanjite jačinu zvuka. |
| $\bigcirc$ | Zvuk +                   | Pritisnite ovaj taster da povećate jačinu zvuka. |
| 0          | Zvuk<br>dodira<br>ekrana | Zvuk dodira ekrana (Glasno, srednje, OFF)        |
|            | Trenutna<br>jačina       | Trenutna jačina zvuka iskazana u                 |

## 16. FM transmiter

Glavna funkcija FM transmitera je prenos glasovne navigacije preko ozvučenja vašeg automobila. Napomena: frekvencija nameštena na GPS uređaju mora da se podudara sa frekvencijom vašeg auto radio uređaja. Izaberite frekvenciju na kojoj nema radio stanica.

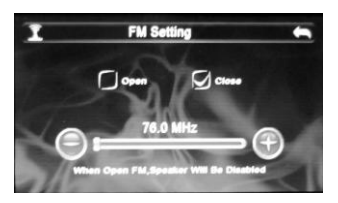

Tasteri u podešavanju FM transmitera:

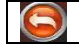

Zatvori

Zatvori podešavanja za FM transmiter

|          | Frekvencija -             | Pritisnite za smanjivanje frekvencije (0.1MHz po pritisku)                 |
|----------|---------------------------|----------------------------------------------------------------------------|
| 0        | Frekvencija +             | Pritisnite za povećanje frekvencije (0.1MHz po pritisku)                   |
|          | Uključeno /<br>isključeno | Uključivanje / isključivanje FM transmitera<br>( izaberite željeno polje ) |
| 76.0 MHz | Trenutna<br>frekvencija   | Prikaz trenutne frekvencije GPS uređaja                                    |

## 17. Podešavanje pozadinskog osvetljenja

Ovde možete da podesite pozadinsko osvetljenje. Ukoliko putujete noću, možete da smanjite pozadinsko osvetljenje da vam ne smeta jako svetlo pri vožnji, a ukoliko putujete po danu, možete da povećate osvetljenje da biste videli prikaz na ekranu.

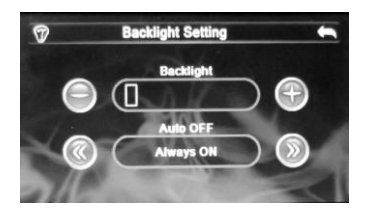

Tasteri podešavanja pozadinskog osvetljenja:

|   | Zatvori                        | Zatvori podešavanje pozadinskog osvetljenja                                                             |
|---|--------------------------------|----------------------------------------------------------------------------------------------------|
|   | Smanji<br>osvetljenje          | Smanjivanje pozadinskog osvetljenja                                                                     |
|   | Povećaj<br>osvetljenje         | Povećanje pozadinskog osvetljenja                                                                       |
| 0 | Automatsko<br>isključivanje    | Odabir automatskog isključivanja ekrana.<br>Odabir između Uvek ON (uvek uključeno, 10s,<br>30s,1m,2m,3m |
|   | Trenutna jačina<br>osvetljenja | Prikaz trenutne jačine pozadinskog osvetljenja                                                          |

# 18. Podešavanje datuma i vremena

U podešavanju za datum i vreme možete da podesite datum, vreme, format sata ( 12 ili 24 časa ) i vremensku zonu.

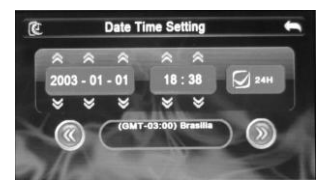

Tasteri podešavanja datuma i vremena:

1. Pritisnite tastere [ 🖾 ] ili [ 🔟 ] da biste podesili godinu, mesec i dan, kao i trenutno vreme.

2. Pritisnite tastere [ 🚳 ] ili [ 🚳 ] da biste podesili vremensku zonu.

### 19. Podešavanje jezika

U podešavanju jezika možete da odaberete na kom jeziku će vam biti prikazan interfejs.

| <b>n</b> | Language Setting                                                                                                    | - |
|----------|----------------------------------------------------------------------------------------------------|---|
|          | 1. English                                                                                                    |   |
|          | 2. Pyccisilà                                                                                                    |   |
|          | 3. Français                                                                                                    |   |
|          | 4. Deutsch                                                                                                    |   |
|          | 5. תעברי                                                                                                    |   |
| 11       | 6. Italiano                                                                                                    |   |
| 11/1     | and the second second se |   |

Tasteri podešavanja jezika: Tasterom [ 🖾 ] ili [ 🐱 ] odaberite željeni jezik interfejsa.

## 20. Sistem informacije

Ovde možete da pogledate sistem informacije kao što su ROM verzija, APP verzija i sistem ID.

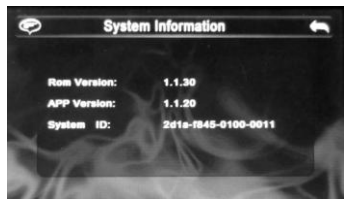

Sistem informacije

## 21. Kalibrisanje

Tu možete da kalibrišete ekran vašeg GPS uređaja. Kada vam bude prikazan beli ekran sa plus ikonicom na sredini, treba da pritisnete plus ikonicu. Kada se ona pomeri opet je pritisnete. To radite sve dok se ponovo pojavljuje plus ikonica. Kada se ikonica više ne pojavljuje, pritisnite ekran ( nije bitno mesto pritiska ) da bi se sačuvale izmerene vrednosti.

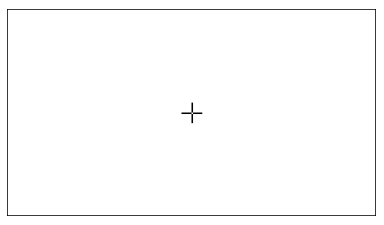

Beli ekran prilikom kalibrisanja ekrana

## 22. Fabrički reset

Fabrički reset služi za povratak svih podešavanja na fabrička podešavanja. Kada pritisnete taster za fabrički reset iskočiće vam upitnik da li ste sigurni da želite da uradite fabrički reset. Pritisnite taster DA [1000] da uradite fabrički reset ili taster NE [1000] da zatvorite upitnik i ostavite trenutna podešavanja.

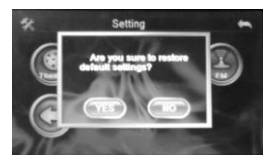

Prikaz upitnika za fabrički reset

### 23. GPS informacije

Ovde možete da pogledate trenutne GPS informacije kao što su kordinate, nadmorska visina, trenutna brzina kretanja, UTC. Kada pritisnete taster Reset, podaci će se osvežiti.

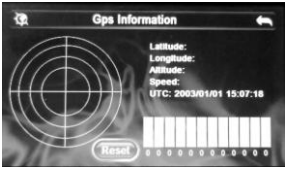

## 24. Tehnički podaci

Navedeni tehnički podaci su podložn i promenama bez prethodne najave. Za sve štamparske greške ne odgovaram o i unapred se izvinjavamo. Tehnički podaci iskazani ovde su podložni promenama bez

| Dimenzije         | 136mm X 88mm X 13.5mm                                   |
|-------------------|---------------------------------------------------------|
| Težina            | 250 grama                                               |
| Baterija          | Nezamenljiva litijumska baterija 1050 mAh / 3.7V        |
| Ekran             | 5 inča TFT, osetljiv na dodir                           |
| Rezolucija        | 800 X 480 px                                            |
| Operativni sistem | WINCE 6.0                                               |
| Procesor          | MSB2531, ARM Cortex A7-800Mhz                           |
| GPS chipset       | MSR2112                                                 |
| RAM memorija      | 256Mb (DDR3)                                            |
| ROM memorija      | 8Gb                                                     |
| Zvučnik           | 1.5W / 4 ohm                                            |
| Audio fajlovi     | WMA/MP3/WAV                                             |
| Video fajlovi     | AVI\MPEG \WMV                                           |
| Fotografije       | JPG/JPEG/BMP/PNG                                        |
| Priključci        | Mini USB port, 3.5 mm izlaz za slušalice, micro SD port |
|                   | (podržava kartice do 32 Gb memorije)                    |
| FM transmiter     | Da                                                      |
| Ebook             | TXT                                                     |

| Radna temperatura | $ m 0~^{\circ}C~\sim~60~^{\circ}C$                           |
|-------------------|--------------------------------------------------------------|
| Temperatura       | -20 °C $\sim$ 60 °C                                          |
| skladištenja      |                                                              |
| Rad pri vlažnosti | 20% $\sim$ 80%(40°C)                                         |
| U pakovanju       | Auto punjač, vakumski držač za vetrobransko staklo, mini USB |
|                   | kabel, olovka za ekran                                       |

Oznaka: PGO500 Proizvođač: Elementa d.o.o. Zemlja porekla: Kina Uvoznik za Srbiju: Elementa d.o.o. Srbija, Subotica, Jovana Mikića 56 Telefon: 024/686-270 www.elementa.rs

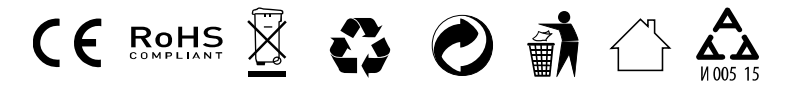